## How to provide parents/authorized payer access to set up a payment plan and make payments.

Step 1 of this process begins with the student.

- 1. The student logs into MyJudson
- 2. Click on Student Info
- 3. Click on Finances
- 4. Click on Student Accounts
- 5. Click on Go to CashNet
- 6. Scroll down to Do You Want Help Paying?
- 7. Click on Send a Payer Invitation
- 8. Enter payer information as requested
- 9. Click on send invitation

## Step 2 of this process continues with the invited payer.

- 1. The invited payer will receive an email that contains:
  - a. a Parent PIN
  - b. a temporary password
  - c. a link to the Cashnet website save this link you will need this for future log ins
- 2. The invited payer should click on the CashNet link
- 3. Enter the Username/Parent PIN included in the email
- 4. Enter the Password included in the email
- 5. Create a new password as prompted
- 6. Click on View payment plan option
- 7. Enroll in plan and make required payment, including first payment and the payment plan fee
- Having problems navigating or accessing the site? Please call the CashNet Payment Plan Help Desk 1-877-405-4937